After login, individuals will land on the ULI Dashboard page. Under the Events section:

1. Click on the ULI Carolinas: 2024 Carolinas Meeting link. This link will be present for anyone already registered.

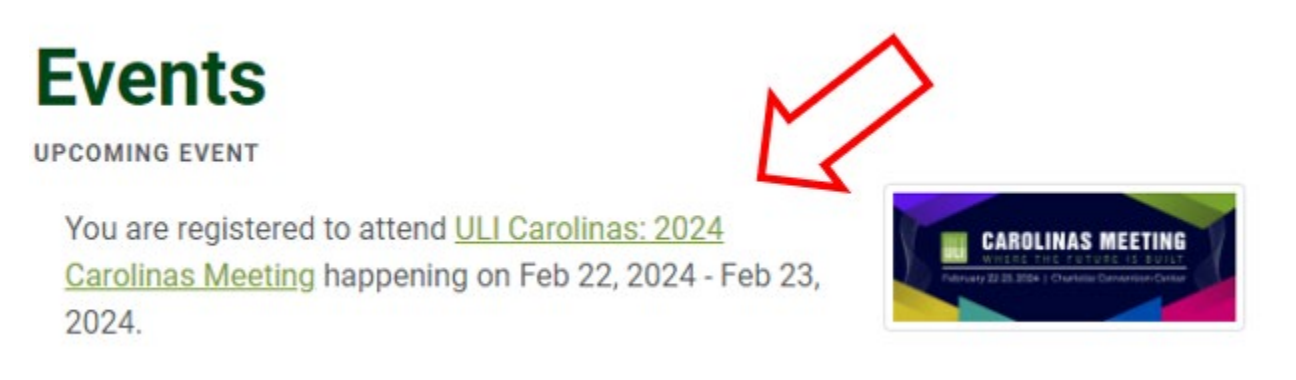

2. This will take you to the Event Registration Details page. To the right press on the Add Sessions button.

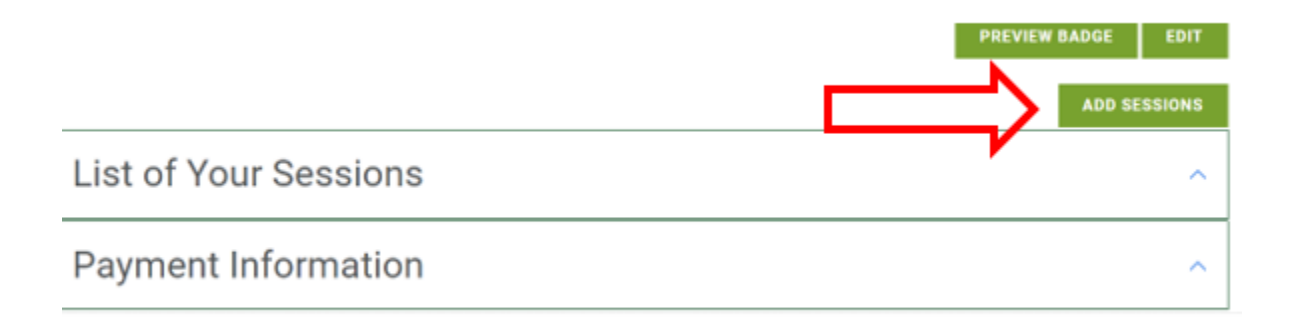

## Click on the session(s) you'd like to add

## **Event Session Fees**

|   | Description                                                     | Capacity | Available | Starts                 | Ends                   | Currency        | Price  |  |
|---|-----------------------------------------------------------------|----------|-----------|------------------------|------------------------|-----------------|--------|--|
|   | Dine Together - Essex 6:30 PM                                   | 20       | 14        | 02/22/2024 6:30 PM     | 02/22/2024 9:00 PM     | USD             | 135.00 |  |
|   | Dine Together - Fin & Fino 6:30 PM                              | 20       | 12        | 02/22/2024 6:30 PM     | 02/22/2024 9:00 PM     | USD             | 135.00 |  |
| 0 | Dine Together - La Belle Helene 6:30 PM                         | 20       | 5         | 02/22/2024 6:30 PM     | 02/22/2024 9:00 PM     | USD             | 135.00 |  |
| 0 | Dine Together - Rooster's Wood Fired Kitchen-Uptown 6:30 PM     | 20       | 15        | 02/22/2024 6:30 PM     | 02/22/2024 9:00 PM     | USD             | 135.00 |  |
| 0 | Moving from Suburban Office Park to Urban<br>Destination_Member | 50       | 50        | 02/22/2024 9:30 AM     | 02/22/2024 12:00<br>PM |                 | 85.00  |  |
| 0 | The Shift South – Vibrancy in South End_Member                  | 40       | 40        | 02/22/2024 10:00<br>AM | 02/22/2024 12:00<br>PM |                 | 85.00  |  |
| 0 | Moving from a Banking Center to a New Uptown_Member             | 40       | 40        | 02/22/2024 12:30<br>PM | 02/22/2024 2:30 PM     |                 | 85.00  |  |
|   | Sorting Out the New South_Member                                | 50       | 50        | 02/22/2024 12:30<br>PM | 02/22/2024 2:30 PM     |                 | 85.00  |  |
|   |                                                                 |          |           |                        | CANCEL SA              | AVE/ADD TO CART |        |  |

3. Click on the box at the bottom of the options SAVE/ADD TO CART to follow the online payment options.